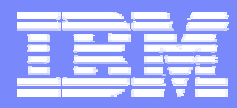

#### Product Lifecycle Management Solutions

### ENOVIA LCA 开发培训 - - 定制Action步骤

张汉新 2003年9月 hanxinz@cn.ibm.com

Confidential | PLM Solutions

© 2003 IBM Corporation

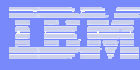

# STEP 1—创建Workspace

#### File→New CAA V5 Workspace

| New CAA V5 Workspace                                                                           |                                                                              |
|------------------------------------------------------------------------------------------------|------------------------------------------------------------------------------|
| ►<br>New<br>Workspace                                                                          | Create Mkmk 💌<br>Workspace Directory (local path) :<br>E:\Workspace\XYAction |
| Create a new<br>Workspace<br>where you will<br>create new<br>objects or edit<br>existing ones. | Tool level:<br>VSR12_T12                                                     |
|                                                                                                | Cancel < Previous Next >                                                     |

# STEP 2—设置Prerequisite

CAA V5 Workspace→Locate ....

| Define 🗖                                                                                 | Hode<br>Access prerequisites from their origin location                                                     |
|------------------------------------------------------------------------------------------|----------------------------------------------------------------------------------------------------|
| Prerequi                                                                                 | C Copy prerequisites from origin location to current workspace                                              |
| Select one<br>of the three                                                               | Copy prerequisites from origin location to a local -<br>Local directory:                                    |
| modes, and                                                                               | Origin for prerequisite Frameworks                                                                          |
| the list of<br>origin<br>workspaces<br>where<br>prerequisite<br>frameworks<br>are found. | Prerequisite frameworks are access or copied from following           D:\DS\S12         Add           Emoye |
|                                                                                          | ESUVIA Environment:                                                                                         |
|                                                                                          | Vse Defeult Environme<br>Environment                                                                        |
|                                                                                          | Environment                                                                                                 |
| ×                                                                                        | reate ENDVIA prerequisites on NT                                                                            |

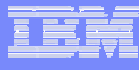

# STEP 3—定制模型

### $\mathsf{Projects} { \rightarrow } \mathsf{New} \ \mathsf{ENOVIA} \ \mathsf{CUSTOMIZATION}$

| Customize Enovia Applica                                                                                | ation                                                                                                    |                                                                                     |
|----------------------------------------------------------------------------------------------------|----------------------------------------------------------------------------------------------------|-------------------------------------------------------------------------------------|
| Customi:<br>an<br>ENOVIA<br>Applicati                                                                   | Application<br>Actions<br>Config<br>Document<br>ECOECR<br>Product Structure<br>Standard Part<br>XAction<br>XFAction<br>XFProduct | Customization Name<br>XYAction<br>Modeler Name<br>APLAFL<br>Use Package :<br>APLAFL |
| Select the<br>application<br>to customize<br>in the<br>Application<br>List.<br>The list of<br>available |                                                                                                    |                                                                                     |
| application                                                                                             |                                                                                                    | Edit<br>OK Cancel                                                                   |

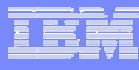

# STEP 4—扩展模型

#### $\mathsf{Tools} {\rightarrow} \mathsf{ENOVIA} {\rightarrow} \mathsf{New} \ \mathsf{Modeler} \ \mathsf{Object}$

| New Modeler Object                                           |                                                                                                    |
|--------------------------------------------------------------|----------------------------------------------------------------------------------------------------|
| New<br>Modeler<br>Object                                     | Class<br>Name<br>XFAction<br>Access<br>© Public © Private                                                     |
| Select the<br>super class<br>of the object<br>to create.     | Super Class<br>Name<br>Action_Deliverable<br>© Create a new database ta<br>© Alter my parent's original datab |
| You can add<br>attributes<br>with the<br>'insert'<br>button. | Attributes<br>attr1 BOOLEAN ReadWrite/Public/Sensitive<br>Delete                                              |
| ▼<br>↓<br>▶                                                  | IndexInsert<br>Delete                                                                                         |
|                                                              | OK Cancel                                                                                                    |

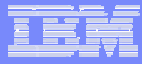

### STEP 5—生成代码

Tools→ENOVIA→Generate Metadata

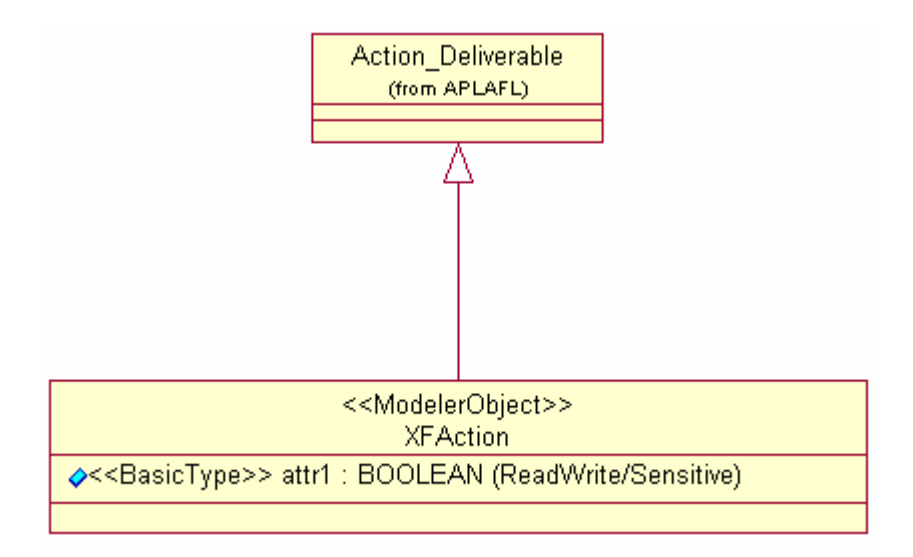

### IEŅ

### STEP 6—刷新

#### Project→Choose / Refresh

| Select M | odules to generate Developer Studio projects |    | ×      |
|----------|----------------------------------------------|----|--------|
| -        | XYAction<br>XYAction                         |    |        |
|          |                                              |    |        |
|          |                                              |    |        |
|          |                                              |    |        |
|          |                                              |    |        |
|          |                                              |    |        |
|          |                                              |    |        |
|          | Generate projects for prerequisites          | OK | Cancel |

### LEA

# STEP 7—编译

### Build→mkmk

| Code Builder (mkmk)                                                |                                                                                                    |
|--------------------------------------------------------------------|----------------------------------------------------------------------------------------------------|
| Code<br>Builder<br>(mkmk)                                          | <ul> <li>□ Update makefiles (-u)</li> <li>□ Display warnings (-w)</li> <li>□ Debug mode (-g)</li> <li>□ Enable Java 2 build steps (-</li> <li>□ Mode dbg Edit/Continue (- □ Generate browse info (-bsc)</li> <li>□ WYAction</li> <li>□ WYAction</li> </ul> |
| Select the<br>modules you<br>want to build<br>in the tree<br>view. |                                                                                                    |
| Options<br>-u Force<br>depende<br>update<br>-g Build in c          | Other                                                                                                    |
|                                                                    | OK Cancel                                                                                                    |

### STEP 8—发布

### Build→publish ENOVIA DATA

| ENOVIA Publication Parame                                                                                                    | ters for E:\Workspace\XYAction                                                                                                    |
|----------------------------------------------------------------------------------------------------|----------------------------------------------------------------------------------------------------|
| Setting                                                                                                    | Value                                                                                                    |
| CATSettingPath<br>dictionarypath<br>ENOTableOwner<br>ENOVDataBaseAlia<br>ENOVDataBaseType<br>ENOVDB2_HOME<br>ENOVDBAID<br>ENOVDBAFSSD<br>ENOVIALevel<br>ENOVORACLE_HOME_NT<br>ENOVOutputDirectory<br>ENOVSimulatePublish<br>ENOVTableSpace<br>TNS_ADMIN_NT | d:\DS\B12\intel_a\CATSettings<br>D:\DS\B12\intel_a\code\dictionary<br>EV5ADM<br>LCADB<br>db2<br>d:<br>EV5ADM<br>*******<br>V5R12<br>e:\Program\Oracle<br>D:\DS\B12<br>YES<br>ENOTBS |
|                                                                                                    | OK Cancel                                                                                                    |

### IBM

### STEP 9—验证

#### 重新启动服务runOrbix

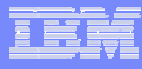

## STEP 10—验证(续)

| T42384  | 新雅 XFAction                                                                                 | $\nabla$ |
|---------|---------------------------------------------------------------------------------------------|----------|
| 一凡 工作議会 | 突립 XFAction                                                                                 | V        |
|         | 工作指+IF识<br>描述<br>新要<br>优先级 ● 低 ▽<br>计划开始日期<br>实际开始日期<br>推延间隔 0<br>原前 1<br>attribute1 True ▽ |          |
|         |                                                                                             |          |
|         |                                                                                             |          |
|         |                                                                                             | 8-74     |

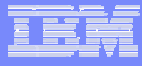

## STEP 11—验证(续)

| エロ独々<br>日日 日 工作指令<br>由日 ENOVA_XFAction2 | ENOVIA_XFAction2<br>1 - 坂<br>环境 XFAction<br>类型 XFAction |
|-----------------------------------------|---------------------------------------------------------|
|                                         | 2 - 特征                                                  |
|                                         | <b>何始推用</b> 相关放五批报中/王武请求                                |
|                                         | 医管视回 道角属性说回 关系 生命周期回 历史                                 |
|                                         | 新客者 EV5ADM ム                                            |
|                                         | 所有者组织 ADMIN                                             |
|                                         | 创建者 EV5ADM                                              |
|                                         | 上次修改者 EV5ADM                                            |
|                                         | 计划开始日期 1970-1-1 8:00:00                                 |
|                                         | 实际开始目期 1970-1-1 8:00:00                                 |
|                                         | 计划结束日期 1970-1-1 8:00:00                                 |
|                                         | 实际结束日期                                                  |
|                                         | 格班间編 0                                                  |
|                                         | 拖延日期 1970-1-18:00:00                                    |
|                                         | 原始 1                                                    |
|                                         | 创建日期 2003-9-27 18:53:34                                 |
|                                         | 修改日期 2003-9-27 18:53:34                                 |
|                                         | 最终状态 False ▽                                            |
|                                         | attribute1 True V                                       |
|                                         |                                                         |
|                                         |                                                         |

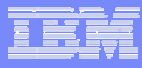

### STEP 12—结束

# 你成功了吗?如有问题,请联系 张汉新 hanxinz@cn.ibm.com